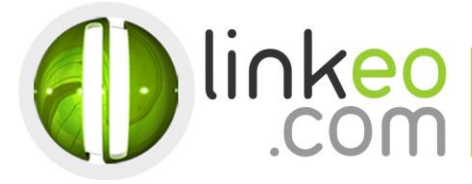

# Guide configuration pour Android

Ce guide vous permettra de paramétrer vos comptes e-mails avec votre Smartphone ou tablette Android. Vous n'avez qu'à suivre les étapes pas à pas. Linkeo Business mail vous offre un stockage mail de 3Go et une limite de réception d'envoi de mails de 20Mo. Si vous souhaitez avoir un stockage supérieur à 3Go, contactez-nous au : 1 855 254 6536.

### 1. Ouvrez email dans les applications de votre téléphone ou tablette.

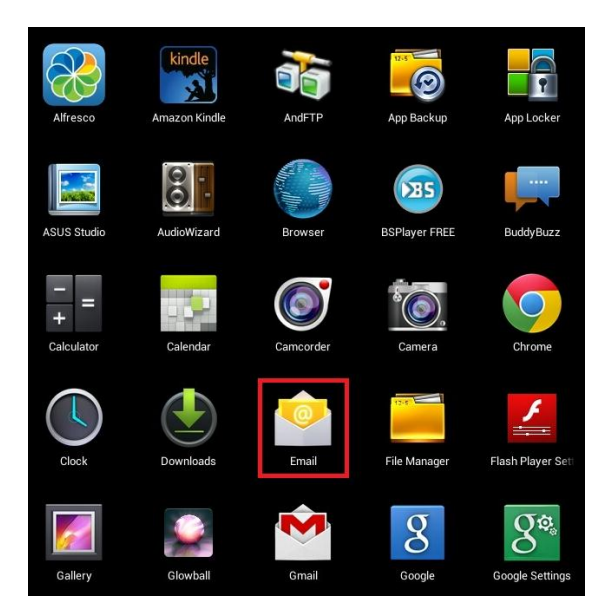

#### 2. Entrez l'adresse e-mail et le mot de passe que nous vous avons communiqué avant de cliquer sur suivant :

| Configure                                                                       | er un compte                                                                                                    |  |
|---------------------------------------------------------------------------------|----------------------------------------------------------------------------------------------------|--|
|                                                                                 | Compte de messagerie                                                                                                    |  |
|                                                                                 | Vous pouvez configurer une messagerie pour la plupart<br>des comptes en quelques étapes seulement.                                                               |  |
|                                                                                 | Adresse e-mail                                                                                                    |  |
|                                                                                 | Mot de passe,                                                                                                    |  |
|                                                                                 | Par défaut, envoyer les e-mails avec ce compte                                                                                                    |  |
|                                                                                 |                                                                                                    |  |
|                                                                                 |                                                                                                    |  |
|                                                                                 |                                                                                                    |  |
|                                                                                 |                                                                                                    |  |
|                                                                                 |                                                                                                    |  |
|                                                                                 | Configuration Suivant                                                                                                    |  |
| Linkeo Canada<br>1155, boul.René-Lévesque Ouest<br>Montréal (Québec)<br>H3B 2K8 | TEL : 1-855-2 LINKEO (1-855-254-6536)<br>FAX : 1-855-370-6566<br>SITE WEB : www.linkeo.ca<br>EMAIL : info@linkeo.ca<br>TVQ: 1217269543<br>TPS: 84141 5516 RC0001 |  |

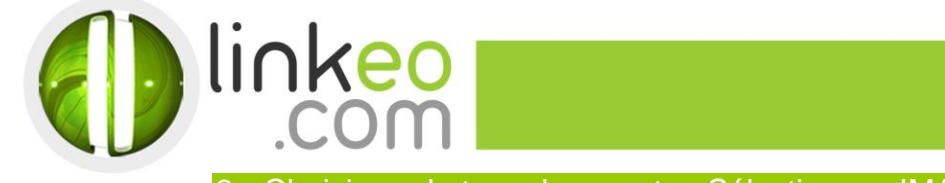

## 3. Choisissez le type de compte : Sélectionnez IMAP

| Configuration du compte |                                    |            |  |  |
|-------------------------|------------------------------------|------------|--|--|
|                         | Type de compte                     |            |  |  |
|                         | De quel type de compte s'agit-il ? | Précédente |  |  |
|                         | POP3                               |            |  |  |
|                         | IMAP                               |            |  |  |
|                         | Exchange                           |            |  |  |
|                         |                                    |            |  |  |

Linkeo Canada 1155, boul.René-Lévesque Ouest Montréal (Québec) H3B 2K8 TEL : 1-855-2 LINKEO (1-855-254-6536) FAX : 1-855-370-6566 SITE WEB : www.linkeo.ca EMAIL : info@linkeo.ca TVQ: 1217269543 TPS: 84141 5516 RC0001

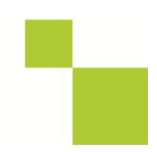

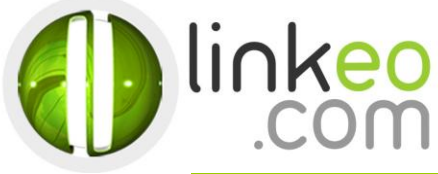

#### 4. Rentrer les Paramètres du serveur entrant :

- a. Entrez l'adresse e-mail dans le Nom d'utilisateur.
- b. Entrez le mot de passe.
- c. Serveur IMAP :

Si vous êtes en **FRANCE** : fr.imap.linkeo.com Si vous êtes en **AUSTRALIE**: au.imap.linkeo.com Si vous êtes au **CANADA** : ca.imap.linkeo.com Si vous êtes aux **ETATS-UNIS** : us.imap.linkeo.com

- d. Type de sécurité : Aucun
- e. Port : 143

| Paramètres             | du serveur entran  |
|------------------------|--------------------|
| Nom d'utilisateur      |                    |
| Mot de passe           |                    |
| Serveur IMAP           | ca.imap.linkeo.com |
| Type de sécurité       | Aucun              |
| Port                   | 143                |
| Préfixe du chemin IMAP | Facultatif         |
|                        |                    |
|                        |                    |
|                        |                    |
|                        |                    |

5. Rentrez les Paramètres du serveur sortant :

- a. Serveur SMTP :
  - Si vous êtes en **FRANCE** : fr.smtp.linkeo.com
  - Si vous êtes en AUSTRALIE: au.smtp.linkeo.com
  - Si vous êtes au **CANADA** : ca.smtp.linkeo.com
  - Si vous êtes aux **ETATS-UNIS** : us.smtp.linkeo.com
- b. Type de sécurité : STARTTLS (accepter tous les certificats)
- c. Port : **587**
- d. Cochez Connexion obligatoire.
- e. Entrez l'adresse e-mail dans le Nom d'utilisateur.
- f. Entrez le mot de passe.
- g. Allez sur Suivant.

Linkeo Canada 1155, boul.René-Lévesque Ouest Montréal (Québec) H3B 2K8 TEL : 1-855-2 LINKEO (1-855-254-6536) FAX : 1-855-370-6566 SITE WEB : www.linkeo.ca EMAIL : info@linkeo.ca TVQ: 1217269543 TPS: 84141 5516 RC0001

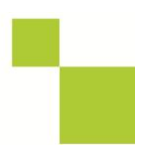

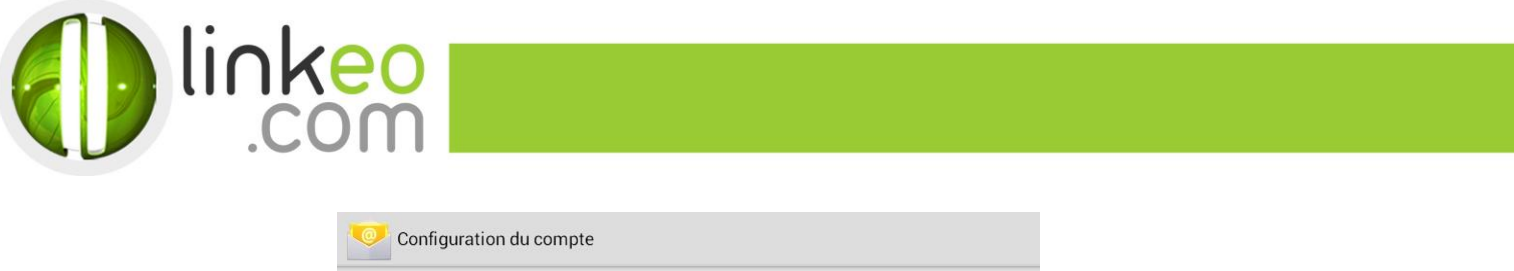

| Paramè           | tres du serveur sortant                  |
|------------------|------------------------------------------|
| Serveur SMTP     | smtp.linkeo.ca                           |
| Type de sécurité | STARTTLS (accepter tous les certificats) |
| Port             | 587                                      |
| Conr             | nexion obligatoire.                      |
| Nom d'utilisateu | amelie@leshuilesberthier.com             |
| Mot de passe     | ·····                                    |
|                  |                                          |
|                  |                                          |
|                  |                                          |
|                  |                                          |
| Drácá            | danta Suiva                              |

- Sélectionnez les options souhaitées dans les options de compte et aller sur suivant.
- Vous pouvez configurer un nom pour le compte, puis entrez un nom que vous souhaitez afficher sur le message sortant. Aller sur **suivant** et terminer l'installation.

Vous avez correctement configuré votre compte sur votre Smartphone, tablette Android.

| Linkeo Canada            |       |
|--------------------------|-------|
| 1155, boul.René-Lévesque | Ouest |
| Montréal (Québec)        |       |
| H 3 B 2 K 8              |       |

TEL : 1-855-2 LINKEO (1-855-254-6536) FAX : 1-855-370-6566 SITE WEB : www.linkeo.ca EMAIL : info@linkeo.ca TVQ: 1217269543 TPS: 84141 5516 RC0001